## UI정의서 PROJECT-A 한화 이글스 홈페이지 리뉴얼

20210823 박자올

| Project                                      |             | 한화 이글스 홈페이지 리뉴얼 |             | 작성자  | 박자올                                                                                                    |  |  |
|----------------------------------------------|-------------|-----------------|-------------|------|----------------------------------------------------------------------------------------------------|--|--|
| 경로/화면명 Hanwha_main / header, section, footer |             | 화면ID            | UI-01_01    |      |                                                                                                    |  |  |
| Screen                                       |             |                 |             |      | Description                                                                                                    |  |  |
|                                              |             |                 |             |      | 화면ID : UI-01_01                                                                                                    |  |  |
| header                                       |             | 0               |             | 화면설명 | 한화 이글스 홈페이지 메인 화면                                                                                                    |  |  |
|                                              |             |                 |             |      | - 구단 메인 로고 클릭 시 메인 화면 새로 고침                                                                                                    |  |  |
|                                              | <b>G</b> -1 |                 |             | 2    | - 메인 메뉴 클릭, hover 텍스트 색상(#fb8335) 변경<br>- 메인 메뉴 아래로 서브메뉴 나타남                                                                                                  |  |  |
|                                              |             | <b>3</b> -2     | <b>B</b> -3 | 3    | - 언어선택과 로그인 메뉴 오른쪽 배치<br>- SNS 아이콘 헤더 상단 오른쪽에 배치해 접근성을 높임                                                                                                    |  |  |
|                                              |             |                 |             | 4    | - 헤더 비주얼 중앙에 구단 캐치프레이즈 배치                                                                                                    |  |  |
| <b>G</b><br>section                          | <b>3</b> -3 |                 | fade up     | 5    | - 메인 화면 6개의 섹션 배치<br>5-1. 경기 일정 콘텐츠 배치 (당일경기를 가운데 크게 배치)<br>5-2. 리그내에서 개인 순위 높은 선수들을<br>투수 / 타자 2부분으로 나누어 탭구조로 배치                                             |  |  |
|                                              |             | <b>9</b> -4     |             |      | 5-3. 구단 키플레이어 선수 콘텐츠 (이미지, 중요기록, 리그내 순위)<br>5-4. 유튜브 컨텐츠를 swiper구조로 배치 클릭 시 링크연결<br>5-5. 구단 뉴스 콘텐츠 / 버튼 클릭 시 페이지 링크 연결<br>5-6. 티켓예매 / 구단쇼핑몰 콘텐츠 배치 클릭 시 링크 연결 |  |  |
|                                              | <b>G</b> -5 |                 |             | 6    | - 구단 로고배치 / 주소, 연락처, 저작권 문구 등<br>Footer의 핵심 내용 배치                                                                                                    |  |  |
|                                              |             |                 | 반응형         |      |                                                                                                    |  |  |
|                                              | <b>G</b> -6 |                 |             | 1    | - 디바이스 크기에 맞게 리사이징<br>- 모바일 전용 헤더 제작 / 메뉴 왼쪽에서 오른쪽으로 나타남(화면100%)<br>메뉴안의 서브메뉴 slideToggle로 배치                                                                 |  |  |
| footer                                       |             | 0               |             | 2    | - 메인 화면6개의 섹션 column방향으로 정렬<br>5-1. 콘텐츠 3개->1개만 보이고 나머지는 슬라이드로 배치                                                                                             |  |  |

| Project                                      |             | 한화 이글스 홈페이지 리뉴얼                     |     | 작성자                                                                                    | 박자올                                                                                                    |  |
|----------------------------------------------|-------------|-------------------------------------|-----|----------------------------------------------------------------------------------------|----------------------------------------------------------------------------------------------------|--|
| 경로/화면명 Hanwha_main / header, section, footer |             |                                     |     | 화면ID                                                                                   | UI-01_01                                                                                                    |  |
| Scr                                          | een         |                                     |     | Description                                                                            |                                                                                                    |  |
|                                              |             |                                     | 1   | 화면ID : UI-01_01                                                                        |                                                                                                    |  |
|                                              |             |                                     |     | 화면설명                                                                                   | 한화 이글스 홈페이지 메인 화면                                                                                                    |  |
|                                              |             |                                     | 1   | - 구단 메인 로고 클릭 시 메인 화면 새로 고침                                                            |                                                                                                    |  |
|                                              |             |                                     |     | 2                                                                                      | - 메인 메뉴 클릭, hover 텍스트 색상 변경<br>- 메인 메뉴 아래로 서브메뉴 나타남                                                                                                    |  |
|                                              |             |                                     |     | 3                                                                                      | - 언어선택과 로그인 메뉴 오른쪽 배치<br>- SNS 아이콘 헤더 상단 오른쪽에 배치해 접근성을 높임                                                                                                    |  |
|                                              | <b>5</b> -1 |                                     |     | 4                                                                                      | - 헤더 비주얼 중앙에 구단 캐치프레이즈 배치                                                                                                    |  |
| 5                                            |             | <b>5</b> -2                         |     | 5                                                                                      | - 메인 화면 6개의 섹션 배치<br>5-1. 경기 일정 콘텐츠 배치 (당일경기를 가운데 크게 배치)<br>5-2. 리그내서 개인 순위 높은 선수들을<br>투수 / 타자 2부분으로 나누어 탭구조로 배치<br>5-3. 스크롤시 fade up 효과로 나타남<br>구단 키플레이어 선수 콘텐츠<br>(선수 이미지, 중요 기록, 리그내 순위) |  |
|                                              |             | fade up<br>Effect 효과 (스크롤링)<br>5 -3 | 반응형 | <br>반응형                                                                                |                                                                                                    |  |
|                                              | <b>5</b> -3 |                                     | 1   | -디바이스 크기에 맞게 리사이징<br>- 메인 화면6개의 섹션 column방향으로 정렬<br>5-1. 콘텐츠 3개->1개만 보이고 나머지는 슬라이드로 배치 |                                                                                                    |  |

| Project                                      |  | 한화 이글스 홈페이지 리뉴얼                      |          | 작성자             | 박자올                                                                                                    |  |  |
|----------------------------------------------|--|--------------------------------------|----------|-----------------|----------------------------------------------------------------------------------------------------|--|--|
| 경로/화면명 Hanwha_main / header, section, footer |  | 화면ID                                 | UI-01_02 |                 |                                                                                                    |  |  |
| Screen                                       |  |                                      |          |                 | Description                                                                                                    |  |  |
|                                              |  |                                      |          | 화면ID : UI-01_02 |                                                                                                    |  |  |
|                                              |  |                                      |          | 화면설명            | 한화 이글스 홈페이지 메인 화면                                                                                                    |  |  |
|                                              |  | <ul> <li>3-4</li> <li>3-5</li> </ul> |          | 5               | - 메인 화면 6개의 섹션 배치<br>5-4. 유튜브 컨텐츠를 swiper 슬라이더구조로 배치<br>화면에 페이지 4개 보이게 배치<br>클릭 시 해당 유튜브로 링크연결<br>5-5. 구단 뉴스 콘텐츠 / 버튼 클릭 시 페이지 링크 연결<br>5-6. 티켓예매 / 구단쇼핑몰 2개의 콘텐츠 가로 배치<br>클릭 시 해당 링크 연결 |  |  |
| 5                                            |  |                                      |          | 6               | - 구단 로고배치 / 주소, 연락처, 저작권 문구 등<br>Footer의 핵심 내용 배치                                                                                                    |  |  |
|                                              |  | <b>5</b> -6                          |          | 반응형             |                                                                                                    |  |  |
|                                              |  |                                      |          | 1               | - 디바이스 크기에 맞게 리사이징<br>- 모바일 전용 헤더 제작<br>메뉴 왼쪽에서 오른쪽으로 나타남(화면100%)<br>메뉴안의 서브메뉴 slideToggle로 배치                                                                                           |  |  |
|                                              |  |                                      |          | 2               | - 메인 화면6개의 섹션 column방향으로 정렬<br>5-4. 화면에 페이지 1장만 보이게 변환                                                                                                    |  |  |

| Project                         | 한화 이글스 홈페이지 리뉴얼  |                          | 작성자          | 박자올                                                                                                    |  |
|---------------------------------|------------------|--------------------------|--------------|----------------------------------------------------------------------------------------------------|--|
| 경로/화면명 Hanwha_sub1 / Eagles-구단_ |                  | 소개                       | 화면ID         | UI-02                                                                                                    |  |
| Screen                          |                  |                          | Description  |                                                                                                    |  |
|                                 |                  |                          | 화면ID : UI-02 |                                                                                                    |  |
|                                 |                  | 반응형                      | 화면설명         | - 메인 메뉴 > EAGLES > 구단소개 클릭 시 이동하는 페이지<br>한화 이글스 구단에 대한 정보를 소개                                                                    |  |
| 2                               |                  |                          | 1            | - 해당 페이지의 메인 타이틀 / 서브메뉴<br>- 서브메뉴 클릭, hover 텍스트 색상 변경 / 페이지로 이동                                                                  |  |
| 2 -1 2 -2 <b>1</b> fade up      |                  | 2-1<br>0 0 X             | 2            | - 스크롤시 fade up 효과로 나타남<br>2-1 구단 심볼 이미지 삽입<br>2-2 구단명과 소개하는 텍스트 삽입                                                               |  |
|                                 |                  |                          | 3            | - 스크롤시 fade up 효과로 나타남<br>- 구단 CI에 관한 설명과 (중요 단어에 포인트 컬러 사용)<br>아래쪽으로 wordmark, symbol, symbol 이미지 삽입                            |  |
|                                 | fade up          |                          | 4            | - 스크롤시 fade up 효과로 나타남<br>- 구단을 설명하는 main color를 이미지로 가로배치<br>- 이미지안에 색상명 , RGB, CMYK 텍스트 삽입                                     |  |
| 4 Γ fade μp                     |                  | <mark>2</mark> -1<br>텍스트 | 5            | - 스크롤시 fade up 효과로 나타남<br>- 구단 마스코트에 관한 설명과 아래쪽으로 이미지 삽입                                                                         |  |
|                                 |                  |                          | 반응형          |                                                                                                    |  |
|                                 | ↑ fade up        | 1/4                      | 1            | - 디바이스 크기에 맞게 리사이징                                                                                                    |  |
|                                 | Effect 효과 (스크롤링) |                          | 2            | - 전체 페이지를 swiper 슬라이더 구조로 변경<br>- 한페이지에 컨텐츠 1개만 나오는 swiper 슬라이더<br>- 컨텐츠를 column방향으로 정렬 배치<br>- 아래쪽에 현재페이지 / 전체페이지 pagination 표시 |  |

| Project                 | 한화 이글스 홈페이지 리뉴얼 |                                         | 작성자         | 박자올                                                                                                    |  |  |
|-------------------------|-----------------|-----------------------------------------|-------------|----------------------------------------------------------------------------------------------------|--|--|
| 경로/화면명 Hanwha_sub2 / Pl |                 | Players-투수                              | 화면ID        | UI-03                                                                                                    |  |  |
| Screen                  |                 |                                         | Description |                                                                                                    |  |  |
|                         |                 |                                         |             | 화면ID : UI-03                                                                                                    |  |  |
|                         |                 |                                         | 화면설명        | - 메인 메뉴 > PLAYERS > 투수 클릭 시 이동하는 페이지<br>구단 선수에 대한 설명과 기록 등을 소개                                                                                                    |  |  |
|                         |                 | 2 Effect 효과 (스크롤링)                      | 1           | - 해당 페이지의 메인 타이틀 / 서브메뉴<br>- 서브메뉴 클릭, hover 텍스트 색상 변경 / 페이지로 이동                                                                                                    |  |  |
| 2 -1 2 -2               |                 | fade up         2 -1         이미지        | 2           | - 해당 페이지의 선수 설명 / 스크롤시 fade up 효과로 나타남<br>2-1 해당 페이지의 선수 정면 이미지<br>2-2 선수에 대한 주요 설명과<br>백그라운드에 선수의 역동적인 이미지 투명도 조절해 삽입                                                                                                   |  |  |
|                         |                 |                                         | 3           | - 해당 페이지 선수의 이번 년도 기록 가로로 나열                                                                                                    |  |  |
| 3                       |                 |                                         | 4           | 기록을 탭구조로 배치<br>- 최근5경기 기록 / 통산기록<br>- 탭구조안에 테이블로 컨텐츠 배치                                                                                                    |  |  |
|                         |                 | 텍스트         텍스트         텍스트         텍스트 | 5           | 구단 내 투수 전체 이미지를 슬라이더 구조 배치<br>- Slickslider / Centermode 구조 사용<br>- 슬라이더내에 화면에 보이는 페이지를 5개로 지정하고,<br>페이지가 슬라이더 컨텐츠의 가운데로 오게 되면<br>이미지 사이즈 (1.2배) 커짐과 동시에<br>선수 등번호(숫자) 텍스트 색상(#fb8335) 변경<br>- 아래쪽 버튼 클릭 시 전체 선수 페이지로 이동 |  |  |
|                         |                 |                                         | 반응형         |                                                                                                    |  |  |
| Button                  |                 |                                         | 1           | - 디바이스 크기에 맞게 리사이징<br>- 2-1, 2-2 컨텐츠 column 방향으로 정렬 배치<br>- 3컨텐츠 / 텍스트를 슬라이드형태로 변환<br>- 5컨텐츠 / 슬라이더내에 화면에 보이는 페이지 3개로 변환                                                                                                 |  |  |

| Project                           | 한화 이글스 홈페이지 리뉴얼 |                   | 작성자          | 박자올                                                                                                    |
|-----------------------------------|-----------------|-------------------|--------------|----------------------------------------------------------------------------------------------------|
| 경로/화면명 Hanwha_sub3 / Game-1군 경기일정 |                 | 경기일정              | 화면ID         | UI-04                                                                                                    |
| Screen                            |                 | Description       |              |                                                                                                    |
|                                   |                 |                   | 화면ID : UI-04 |                                                                                                    |
|                                   |                 | · 반응형             | 화면설명         | - 메인 메뉴 > GAME > 1군 경기일정 클릭 시 이동하는 페이지<br>구단 선수에 대한 설명과 기록 등을 소개                                                                                                    |
| 0                                 |                 | Button 텍스트 Button | 1            | - 해당 페이지의 메인 타이틀 / 서브메뉴<br>- 서브메뉴 클릭, hover 텍스트 색상 변경 / 페이지로 이동                                                                                                    |
| 은                                 |                 |                   | 2            | <ul> <li>Swiper 구조를 이용한 컨텐츠 배치<br/>버튼 눌러 앞 뒤로 원하는 달로 이동할 수 있다<br/>페이지를 열었을 때 화면에 보이는 달은 현재 달</li> <li>2-1 그리드를 이용한 달력 모양 삽입</li> <li>각 경기 일정 마다 상대 구단 로고를 삽입해<br/>한눈에 알아보기 쉽게 배치</li> <li>홈경기 / 원정경기 바탕 색을 다르게 설정 배치<br/>홈 - RGBA(255, 255, 255, 0.1) / 투명도를 조절<br/>원정 - #191b1d (전체적인 배경색)</li> </ul> |
|                                   |                 |                   | 반응형          |                                                                                                    |
|                                   |                 |                   | 1            | - 디바이스 크기에 맞게 리사이징<br>- 컨텐츠를 column 방향으로 정렬 배치                                                                                                    |